## Lenovo Notebooks --> Performance erhöhen

Nach dem Einschalten des Notebooks erscheint nach kurzer Zeit ein schwarz/grünes Popup Fenster mit dem Inhalt "Performace erhöhen".

Dieses absolut nervige Fenster steht 2 Minuten in der Mitte des Bildschirms, versperrt Anzeigen und läßt sich nicht beseitigen.

(Hersteller die solche Mechanismen einbauen gehören abgestraft!)

Das Problem scheint 2012 "relativ" neu gewesen zu sein. In den Foren war noch nicht viel zu finden darüber. Jedoch hat ein Klandaghi in Denver, Colorado, am 19.10.2012 eine Lösung gefunden, die das Problem beseitigt. Ihm sei an dieser Stelle sehr herzlich gedankt! Die Adrenalinausschüttung deswegen ist zumindest bei mir dadurch erheblich verringert worden.

Er schrieb im Forum:

http://forums.lenovo.com/t5/X-Series-ThinkPad-Laptops/Intel-quot-Save-Power-Increase-Performance-quot-popup/td-p/663041/page/2

Nach einigen Nachforschungen, was es mit diesem Popup der Intel Graphik auf sich hat, stellt sich heraus, daß es nicht von Intel kommt, sondern von NVIDIA. Es läuft ein Dienst, der dies hervorruft und der entfernt werden sollte.

Dazu sind zwei Dinge zu tun. In der Registry ist ein Schlüssel, der diesen Dienst immer wieder installiert, zu entfernen. In

- HKLM/SOFTWARE/Microsoft/Windows/CuerrentVersion/Run

ist der Eintrag

- nwiz.exe /install entry

zu entfernen. Andernfalls taucht das Popup immer wieder auf.

## (Wer keine Erfahrung mit RegEdit hat, sollte dies vom einem erfahrenen Benutzer durchführen lassen. Bei falscher Bedienung kann das ganze System unbrauchbar werden)

Im nächsten Schritt ist der Dienst zu beenden, der dieses Popup startet. In der Computerverwaltung über die Systemsteuerung die Dienste aufrufen oder in der Suchleiste

- services.msc.

eingeben und Enter drücken. Hier nach dem

- NVIDIA Display Driver Service

suchen, mit der rechten Maustaste anklicken, Eigenschaften auswählen und auf der Karteikarte "Allgemein" den Button

- Beenden

betätigen. Anschließend den "Starttyp" auf

- Deaktiviert

setzen.

Damit ist aber nur der Treiberservice abgeschaltet nicht der Treiber selbst! Das Icon ist aus dem Icon Tray verschwunden und das System versucht nicht mehr die Performace zu steigern. Den Rechner neu starten nicht vergessen.

Wer den Bildschirm mit hoher Leistung benötigt, sollte das im BIOS umstellen. Die Energieoptionen des Betriebssystems bleiben dabei funktionsfähig. Während des Startens und der Anzeige ThinkPad die F1 Taste drücken und halten. Das BIOS wird angezeigt. Dort auswählen

- Config --> Display --> Default Primary Video Device

und von

- "Internal" auf "PCI Express"

stellen.

Danach senkt sich der Adrenalinspiegel merklich!

Ins Deutsche frei übertragen von Peter Jadasch (11.01.2013 18:00)

Again many thanks to Klandaghi from Denver, Colorado